## 

# PRVNÍKROKY Artinif

## FILM DISTRIBUTION PLATFORM

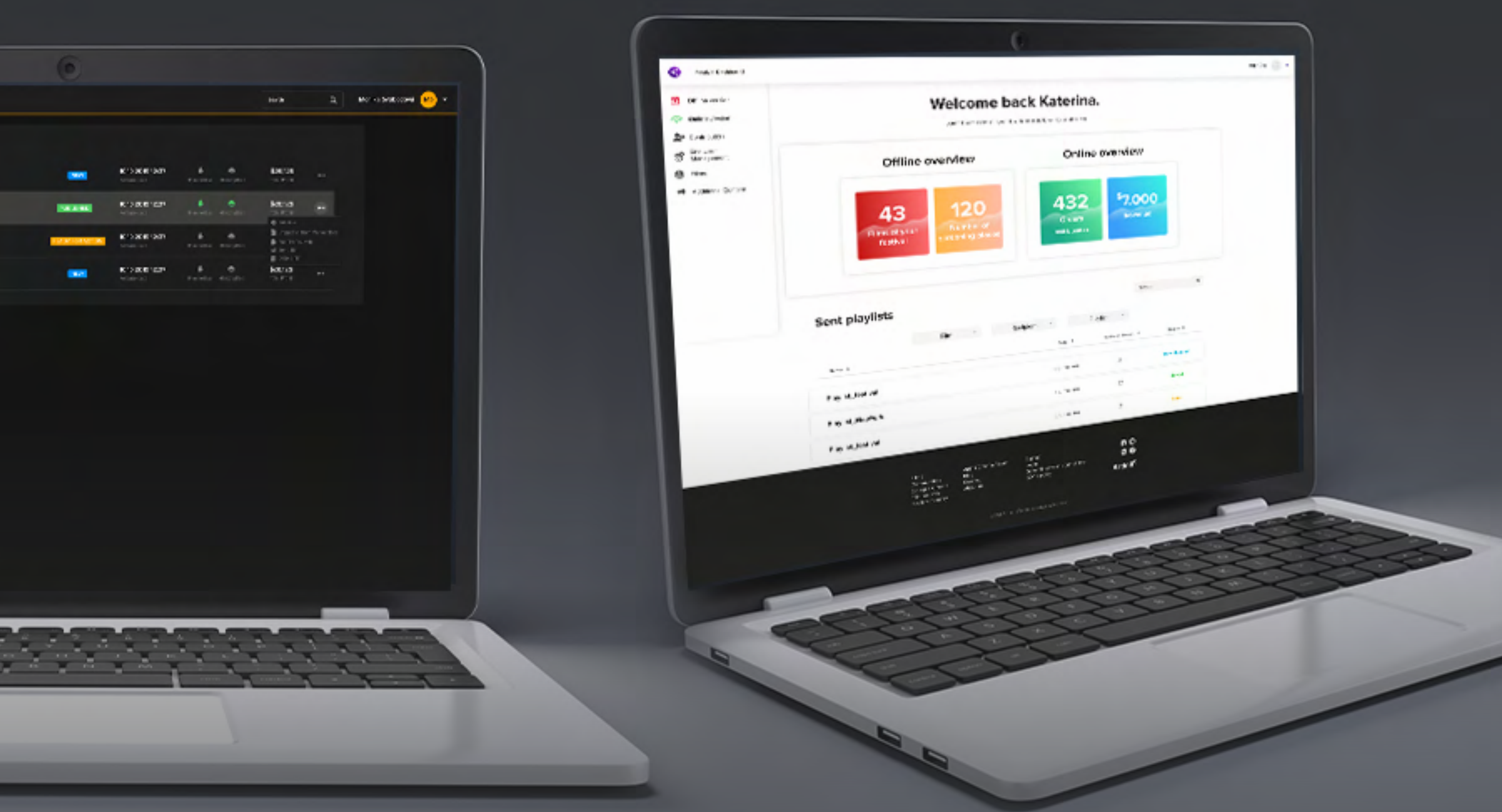

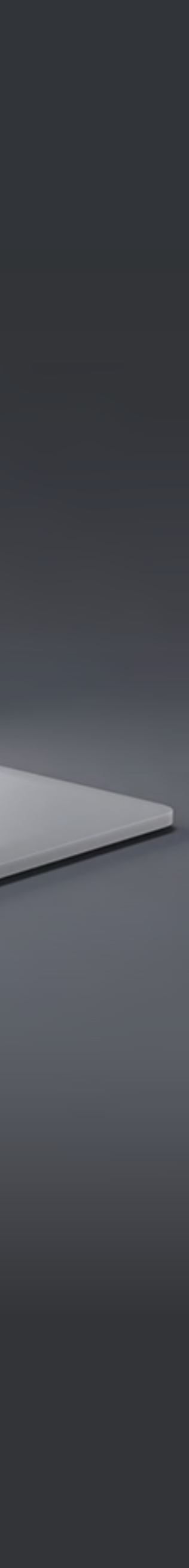

OBSAH

- Co musíte znát před používáním platformy?
- Jak vytvořit vaší prodejní webovu stránku?
- Jak dostat film do platformy?
- Jak pozvat uživatele, aby s vámi sdílel film?
- **Jak nastavit film** pro **veřejnou** (Public screenings) a **domácí** (VOD) **projekci**?
- Jak přidat doprovodná videa, reklamy, spoty a znělky do platformy?

# POUŽÍVÁN PRINCIPY

# **Co musíte znát** před používáním platformy?

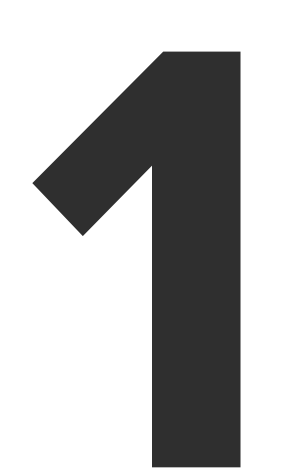

Všechny filmy se dají přehrát pouze přes náš **Artinii Cinema Player,** který je volně ke stažení na Microsoft Store nebo <u>zde</u> pro macOS.

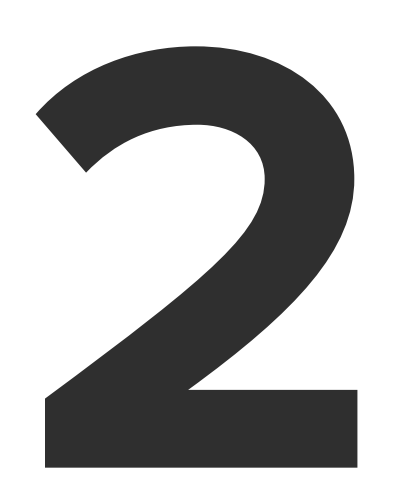

Filmy, které spravujete, musíte nejprve nahrát na **Artinii.Pro**.

Podívejte se na tutoriál: Jak nahrát film?

## Artini<sup>r,</sup> Pro

## Filmy, které chcete umístit na platformu, musíte mít nahrané na **Artinii.Pro** nebo musíte mít dohodnutého partnera (Submitter), který s vámi bude filmy sdílet.

Partner (Submitter) s vámi může filmy sdílet pouze pokud je má nahrané na **Artinii.Pro**.

## Co je Artinii.Pro?

Artinii.Pro je místo, kde jsou soustředěny nástroje pro všechny filmové profesionály. Ať už jde o digitální distribuci filmu, prodej licencí pro veřejná promítání, VOD řešení či nástroje pro filmové festivaly.

## REGISTRUJTE SE NEBO SE PŘIHLASTE

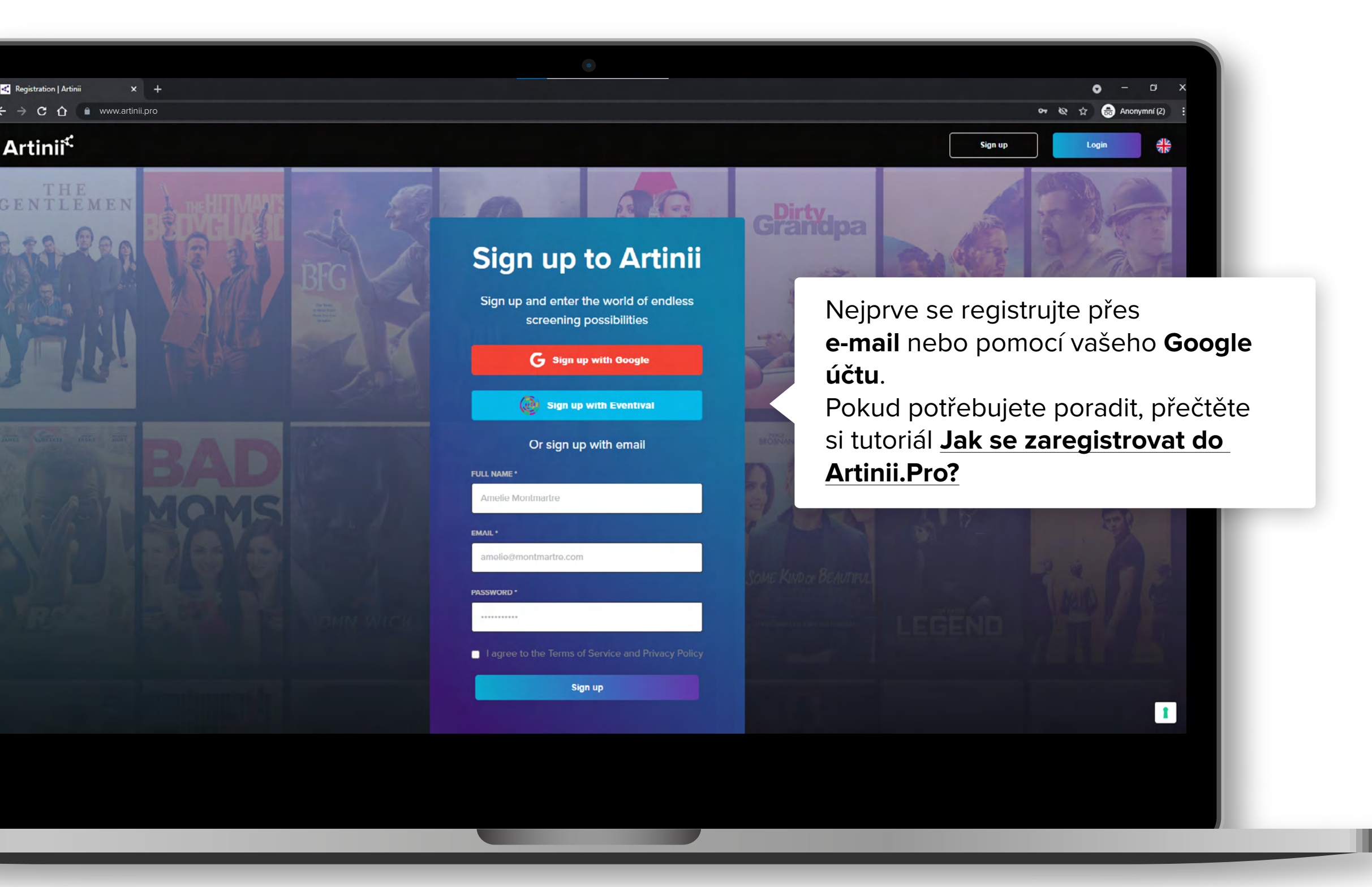

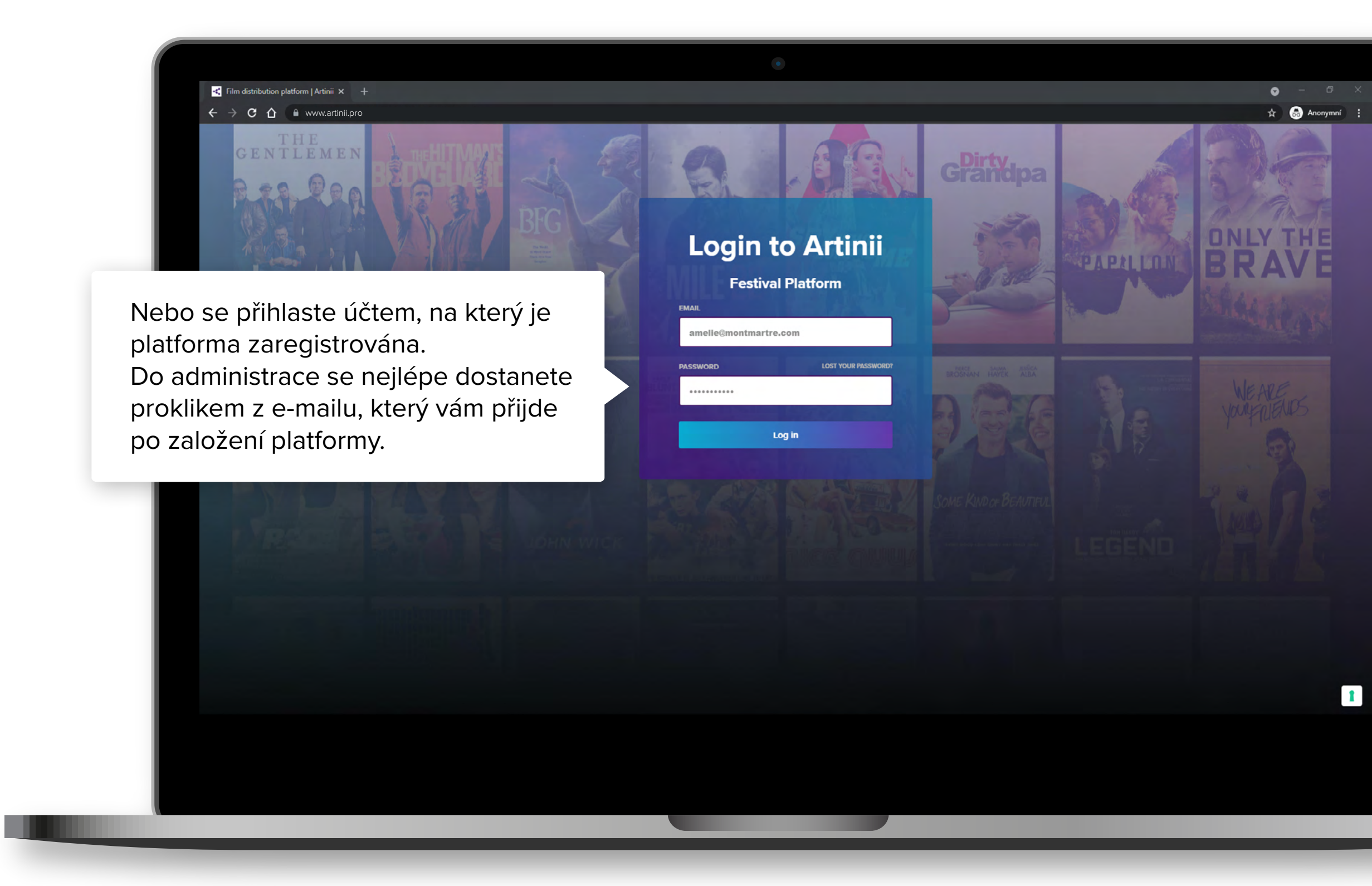

## JAK VYTOŘIT VAŠÍ PRODEJNÍ STRÁNKU

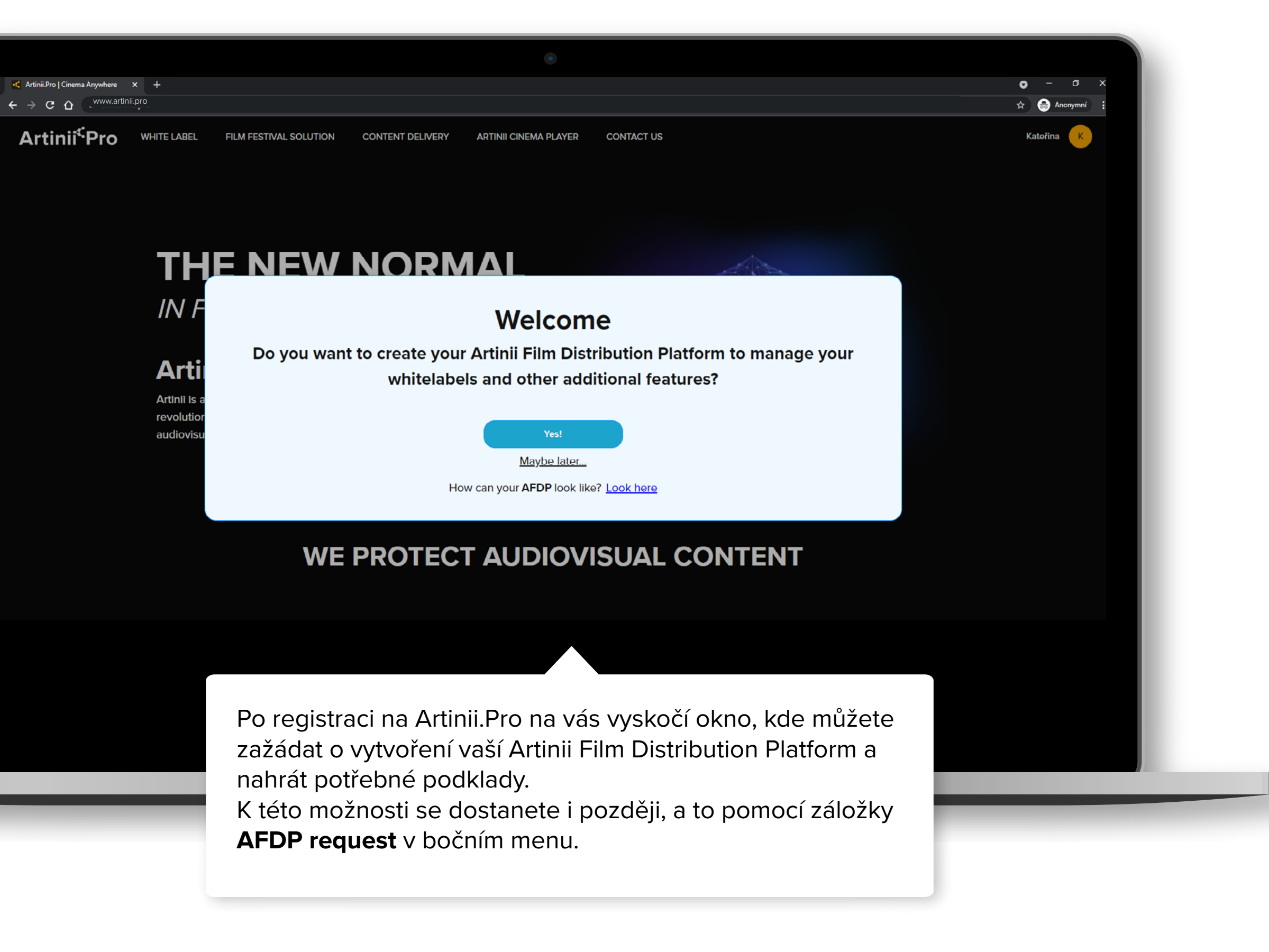

| ← → C △ ▲ dev.artinii.pro/dast Artinii <sup>⊄</sup> Pro | iboard/afdp                                                                                                    |
|---------------------------------------------------------|----------------------------------------------------------------------------------------------------|
| Overview Upload film                                    | Artinii Film Distribution Platform is a unique dashboard to manage Whitelabels for VOD or Public Screenings and other fe                                                                                                    |
| My account                                              | Afdp requests<br>You haven't applied yet                                                                                                    |
| AFDP requests                                           | Apply for AFDP                                                                                                    |
|                                                         |                                                                                                    |
|                                                         | Po přihášení do Artinii.Pro klikěte v bočním menu na AFDP<br>requests, pro vytvoření vaší Artinii Film Distribution Platform<br>klikněte na tlačítko <b>Apply for AFDP</b> .<br>Následně můžete nahrát všechny potřebné podklady pro<br>vytvoření webové stránky. |

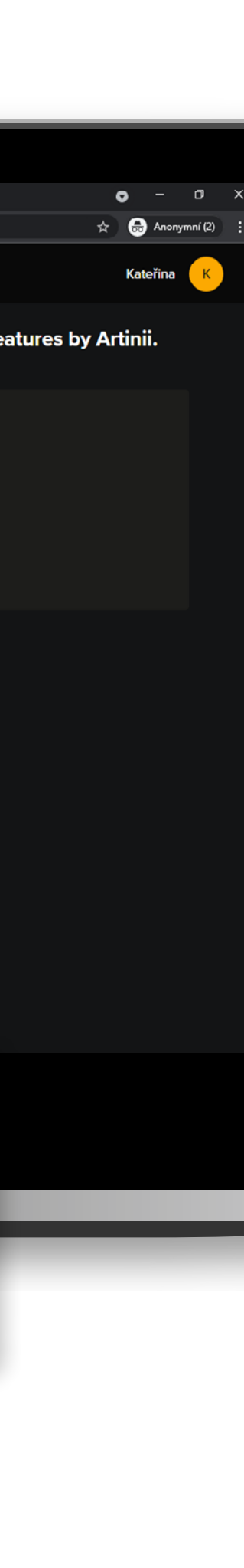

## Artinii<sup>⊄</sup>Pro

| 4     | Overview      |  |
|-------|---------------|--|
| â     | Upload film   |  |
|       | My films      |  |
| III L | Orders        |  |
| •     | My account    |  |
| Ľ     | AFDP requests |  |
|       |               |  |
|       |               |  |
|       |               |  |
|       |               |  |

This can be your company name

Artinii

Subdomain

VAT registered?

customer will be adjusted, complying with the law.

Please check the b

Popis stránky (např. informace o festivalu nebo vaší společnosti), název stránky (pro usnadnění rozpoznání a administrace stránky uvnitř systému).

Subdoména (Každá adresa URL vaší platformy se skládá z jedinečné subdomény a koncovky artinii.com, např. mycompany.artinii.com, kde mycompany je subdoména),

#### pokud jste plátcem DPH (Na

základě těchto informací budou ceny zobrazené zákazníkovi upraveny v souladu s logikou vypočítání DPH v různých zemích)

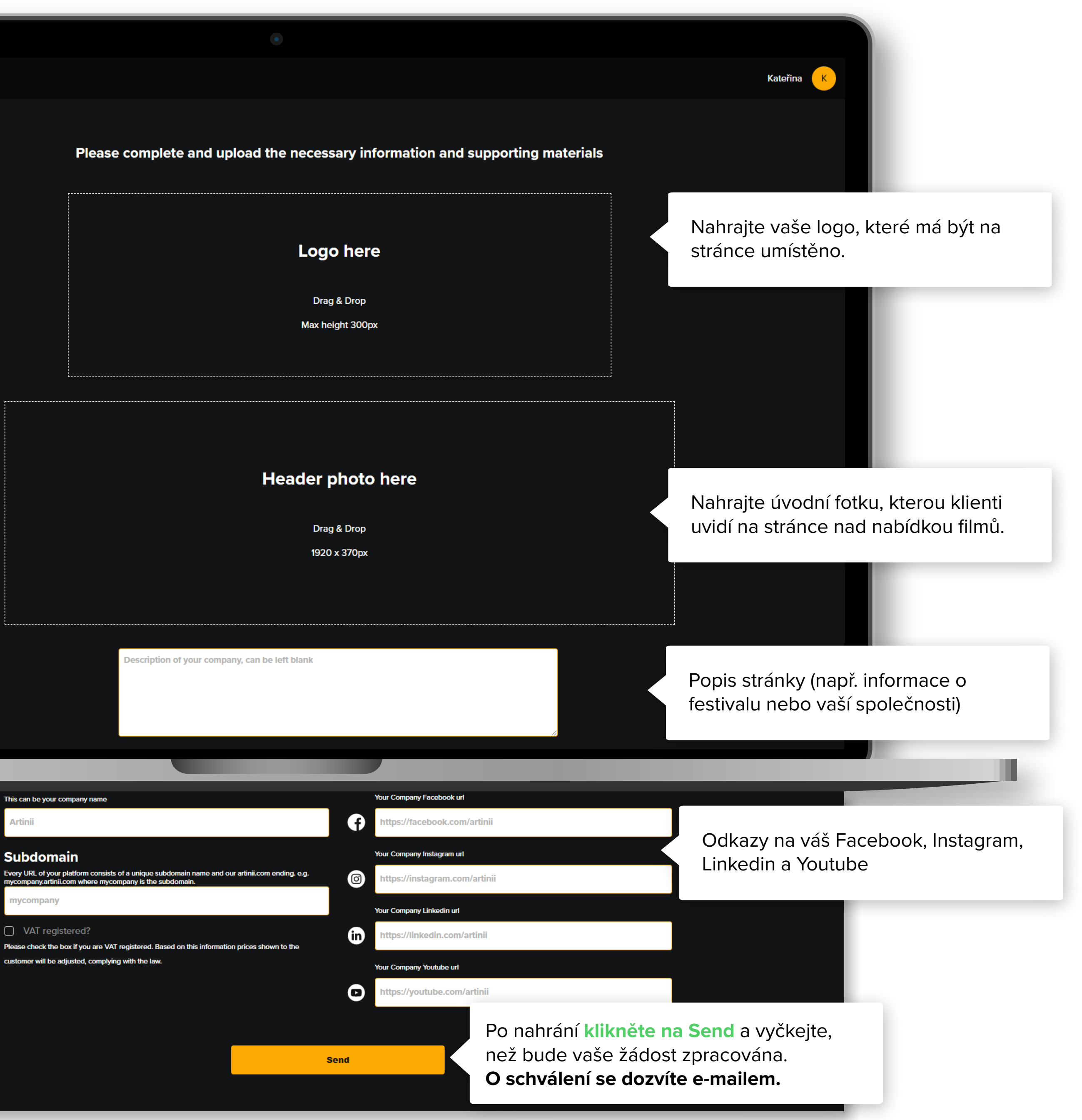

#### www.artinii.pro/my-films

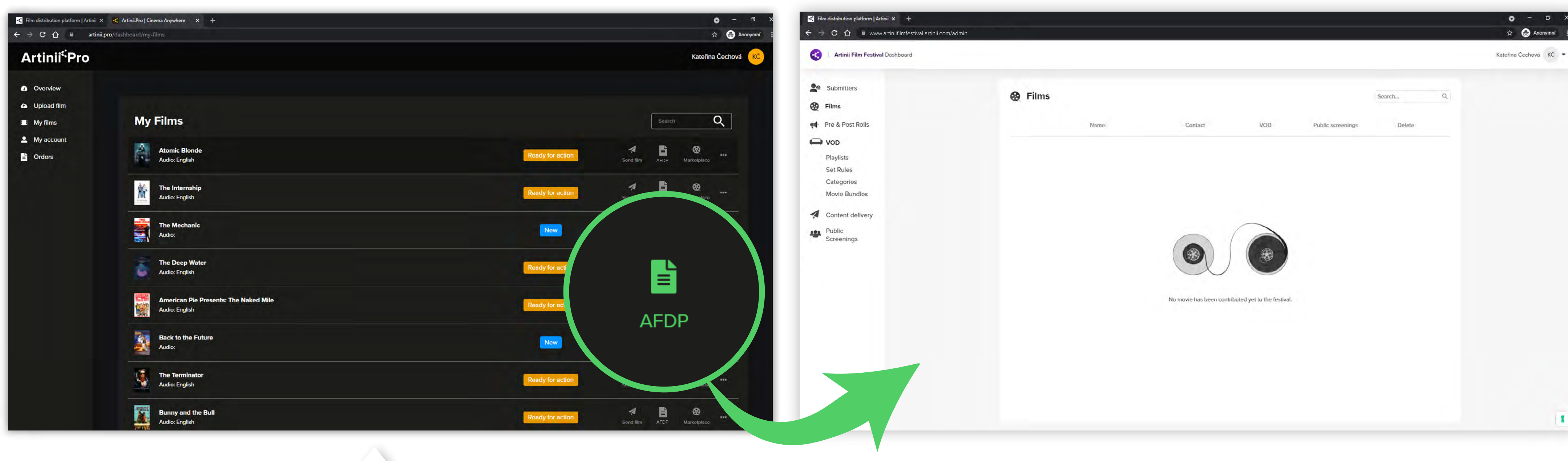

#### **VARIANTA 1.** Vlastníte filmy vy?

Nejprve se **přihlaste na Artinii.Pro pod stejnými údaji** jako do vaší platformy a nahrajte sem filmy.

Aby se vám filmy objevily ve vaší Artinii Film Distribution platform, musíte je k této platformě z **Artinii.Pro** přiřadit kliknutím na ikonku Film festival.

Jak nahrát film do Artinii.Pro? Podívejte se na tutoriál.

Q

#### www.nameofyourplatform.artinii.com/admin

## Q

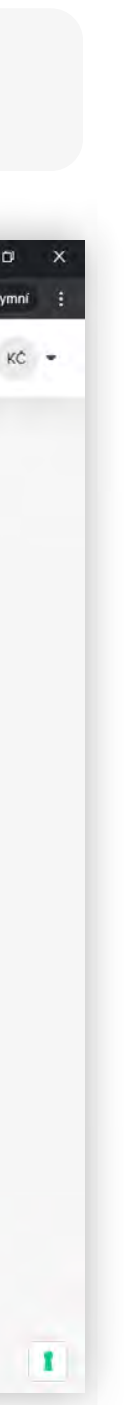

#### www.nameofyourplatform.artinii.com/admin

| and the second second se |         |
|----------------------------------------------------------------------------------------------------|---------|
| Submitters                                                                                                    | A Films |
| Eilms                                                                                                    | Q       |
| Pre & Post Rolls                                                                                                    | Name    |
|                                                                                                    |         |
| VOD VOD                                                                                                    |         |
| Playlists                                                                                                    |         |
| Set Rules                                                                                                    |         |
| Categories<br>Movie Rundles                                                                                                    |         |
|                                                                                                    |         |
| Content delivery                                                                                                    |         |
| Public                                                                                                    |         |
| Screenings                                                                                                    |         |
|                                                                                                    |         |
|                                                                                                    |         |
|                                                                                                    |         |
|                                                                                                    |         |
|                                                                                                    |         |
|                                                                                                    |         |
|                                                                                                    |         |
|                                                                                                    |         |
|                                                                                                    |         |
|                                                                                                    |         |
|                                                                                                    |         |

#### **VARIANTA 2.** Vlastní filmy někdo jiný?

Filmy může přiřadit jakýkoliv další uživatel (Submitter), který je registrován v **Artinii.Pro** a **má nahraný film** ve svém účtu. **Pokud chcete někoho pozvat**, aby vám přiřadil film, **klikněte na Invite a napište e-mail uživatele**.

Zadávejte vždy e-mail, pod kterým je Submitter registrován na Artinii.Pro.

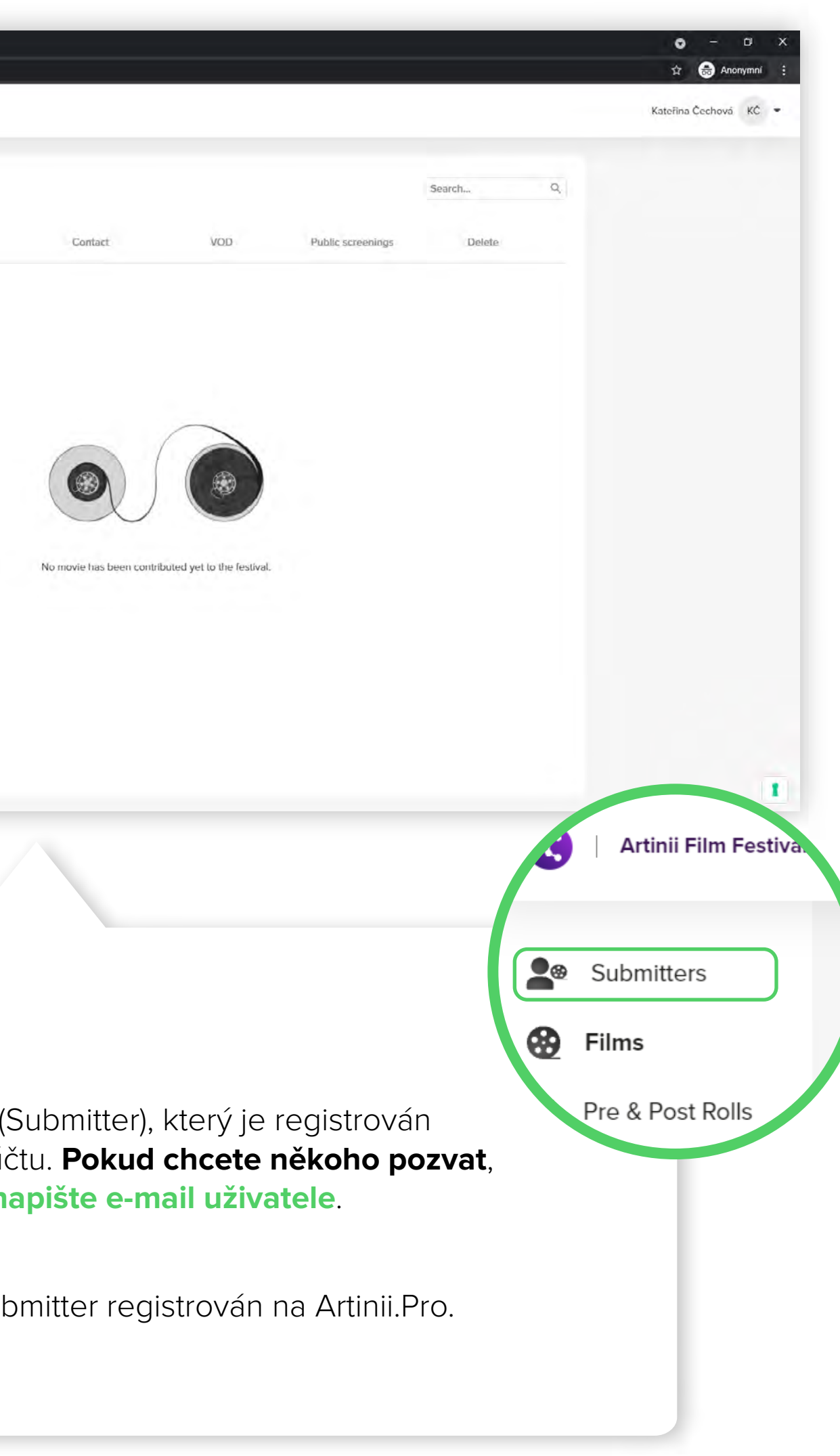

Q

**Jak Pozvat uživatele**, Aby S Vámi Sdílel Film?

| Submitters               | Would you like to invite another submitter to your festival?                                                                                                    | Invite   |
|--------------------------|----------------------------------------------------------------------------------------------------|----------|
| • Pre & Post Rolls       |                                                                                                    |          |
|                          | Submitters                                                                                                    | Search Q |
| Content delivery         |                                                                                                    | Search Q |
| Public<br>Screenings     |                                                                                                    |          |
| Recipients<br>Management |                                                                                                    |          |
| jr<br>da<br>In<br>po     | ílet filmy. V seznamu naleznete jejich<br>éno a e-mail. Pokud chcete pozvat<br>lšího Submittera, klikněte na tlačítko<br>vite a vložte jeho e-mail, který<br>užívá pro služby Artinii. |          |

**PROJEKCI?** (NOD) DOMÁCÍ ( **NASTAVIT**  $\triangleleft$ JAK VEŘEJNOU PRO

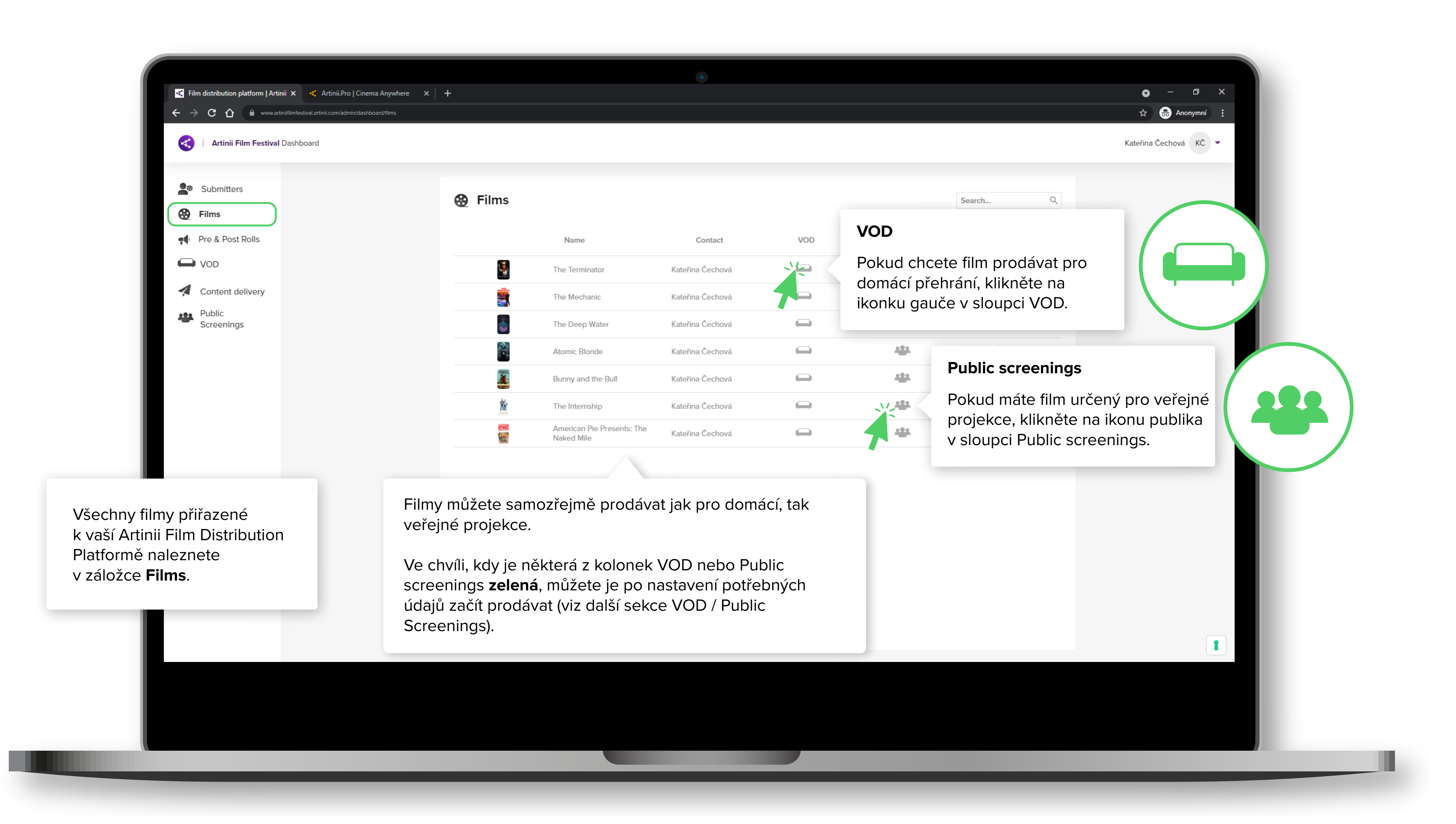

**PROJEKCI**? (NOD) FILM DOMÁCÍ ( NASTAVIT  $\triangleleft$ JAK VEŘEJNOU PRO

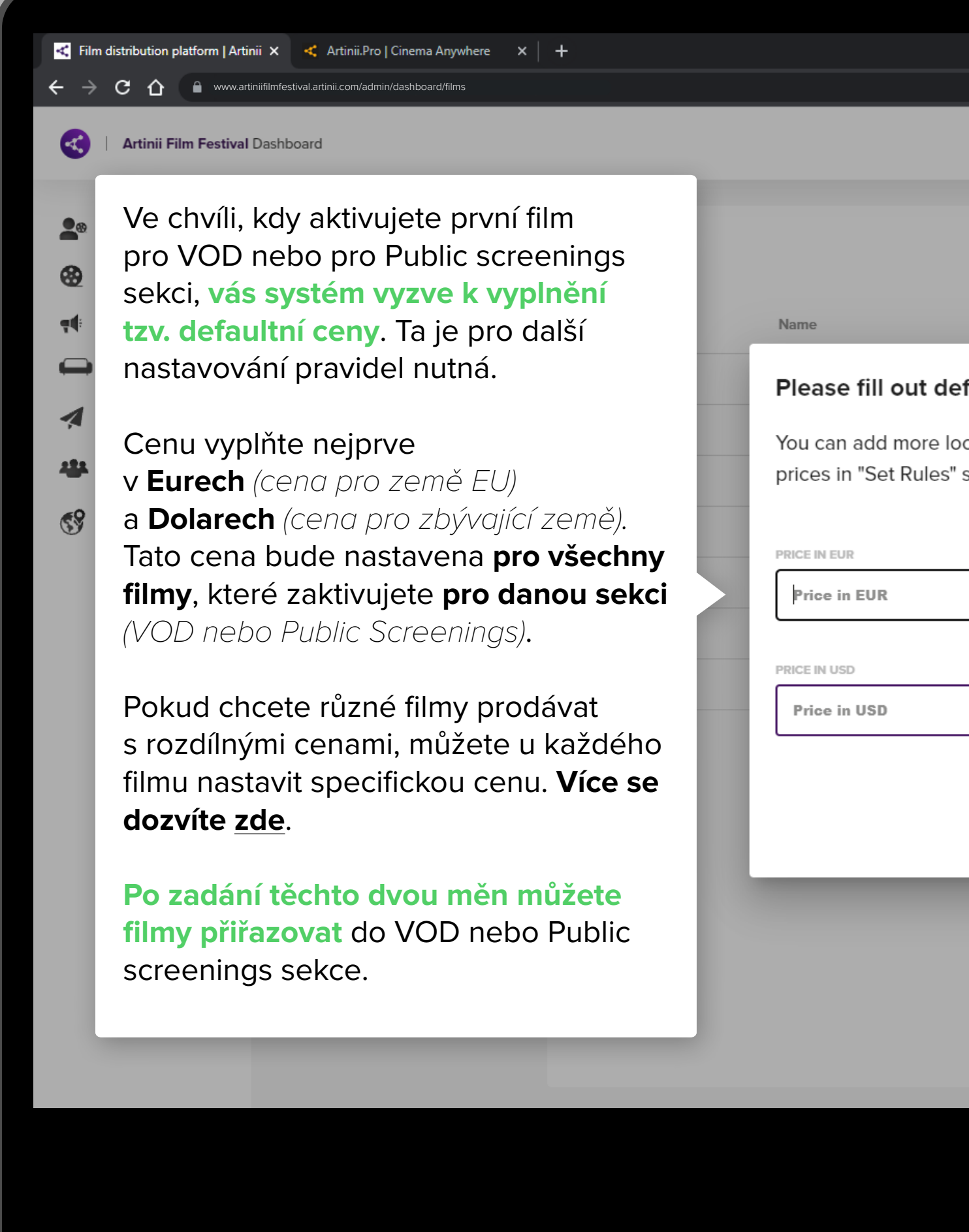

|                                    |                   |          | ⊙ – ⊡ ×               |
|------------------------------------|-------------------|----------|-----------------------|
|                                    |                   |          | 🖈 👵 Anonymní 🗄        |
|                                    |                   |          | Kateřina Čechová KČ 🔻 |
|                                    |                   |          |                       |
|                                    |                   | Search Q |                       |
| Contact VOD                        | Public screenings | Delete   |                       |
| default price                      |                   | Ŧ        |                       |
| e located prices or change default |                   | Ŧ        |                       |
| es" section anytime.               |                   | Ŧ        |                       |
|                                    |                   | Ŧ        |                       |
|                                    |                   | Ŧ        |                       |
|                                    |                   | Ŧ        |                       |
|                                    |                   | Ť        |                       |
|                                    |                   |          |                       |
|                                    |                   |          |                       |
| Cancel                             |                   |          |                       |
|                                    |                   |          |                       |
|                                    |                   |          |                       |
|                                    |                   |          |                       |
|                                    |                   |          |                       |
|                                    |                   |          | 1                     |
|                                    |                   |          |                       |
|                                    |                   |          |                       |
|                                    |                   |          |                       |
|                                    |                   |          |                       |
|                                    |                   |          |                       |

|                                                                                                    | <ul> <li>✓ Film distribution platform   Artinii × +</li> <li>← → C û ● www.artiniifilmfestival.artin</li> <li>✓ Artinii Film Festival Dashboard</li> </ul>                                                                                                    | nii.com/admin/dashboard/comercials                                                                                                    | •                                                                                                    |                                                                                                    |                    | <ul> <li> <ul> <li></li></ul></li></ul> |
|----------------------------------------------------------------------------------------------------|----------------------------------------------------------------------------------------------------|----------------------------------------------------------------------------------------------------|----------------------------------------------------------------------------------------------------|----------------------------------------------------------------------------------------------------|--------------------|-----------------------------------------|
| <ul> <li>Pokud chcete k prodávaným či zaslaným filmům přidat nějaký doprovodný video materiál (reklamy, jingly, spoty atd.), nahrajte je nejprve v záložce Pre &amp; Post Rolls.</li> <li>Tyto doprovodné soubory pak můžete vkládat do playlistů s jednotlivými filmy a vytvořit tak sadu videí, které se koncovému uživateli spustí v takovém pořadí, jaké nastavíte.</li> </ul> | <ul> <li>Submitters</li> <li>Films</li> <li>Pre &amp; Post Rolls</li> <li>VOD</li> <li>Playlists</li> <li>Set Rules</li> <li>Categories</li> <li>Movie Bundles</li> <li>Content delivery</li> <li>Playlists</li> <li>Send Content</li> <li>Public</li> <li>Screenings</li> <li>Recipients</li> <li>Management</li> </ul> | <ul> <li>Otevřít</li> <li>→ ✓ ↑ Into poč</li> <li>Uspořádat ▼ Nová složka</li> <li>✓ Rychlý přístup</li> <li>© Creative Cloud Files</li> <li>OneDrive</li> <li>Tento počítač</li> <li>3D objekty</li> <li>Dokumenty</li> <li>Hudba</li> <li>Obrázky</li> <li>Plocha</li> <li>Stažené soubory</li> <li>Vídea</li> <li>Místní disk (C:)</li> <li>DATA (D:)</li> </ul> | <ul> <li>Would you like to upload pre &amp; post rolls for your festival?</li> <li>Tre &amp; Post Rolls</li> <li>Atta (D;) &gt; Dokumenty &gt; Grafika &gt; Artinii &gt; Video_upoutávka statická &gt; DATA (D;) &gt; Dokumenty &gt; Grafika &gt; Artinii &gt; Video_upoutávka statická &gt; DATA (D;) &gt; Dokumenty &gt; Grafika &gt; Artinii &gt; Video_upoutávka statická &gt; DATA (D;) &gt; Dokumenty &gt; Grafika &gt; Artinii &gt; Video_upoutávka statická &gt; OATA (D;) &gt; Dokumenty &gt; Grafika &gt; Artinii &gt; Video_upoutávka statická &gt; OATA (D;) &gt; Dokumenty &gt; Grafika &gt; Artinii &gt; Video_upoutávka statická &gt; OATA (D;) &gt; Dokumenty &gt; Grafika &gt; Artinii &gt; Video_upoutávka statická &gt; OATA (D;) &gt; Dokumenty &gt; Grafika &gt; Artinii &gt; Video_upoutávka statická &gt; OATA (D;) &gt; Dokumenty &gt; Grafika &gt; Artinii &gt; Video_upoutávka statická &gt; OATA (D;) &gt; Dokumenty &gt; Grafika &gt; Artinii &gt; Video_upoutávka statická &gt; OATA (D;) &gt; Dokumenty &gt; Grafika &gt; Artinii &gt; Video_upoutávka statická &gt; OATA (D;) &gt; Dokumenty &gt; Grafika &gt; Artinii &gt; Video_upoutávka statická &gt; OATA (D;) &gt; Dokumenty &gt; Grafika &gt; Artinii &gt; Video_upoutávka statická &gt; OATA (D;) &gt; Dokumenty &gt; Grafika &gt; Artinii &gt; Video_upoutávka statická &gt; OATA (D;) &gt; Dokumenty &gt; Grafika &gt; Artinii &gt; Video_upoutávka statická &gt; OATA (D;) &gt; Dokumenty &gt; Grafika &gt; Artinii &gt; Video_upoutávka statická &gt; OATA (D;) &gt; Dokumenty &gt; Grafika &gt; Artinii &gt; Video_upoutávka statická &gt; OATA (D;) &gt; OATA (D;) &gt; OA</li></ul> | Video na web v v v Prohled<br>a. Artinii_web_vide<br>a. Artinii_web_vide<br>a. fullHD<br>Artinii_web_vide<br>a. fullHD | Select<br>Search Q | Strolls                                 |
|                                                                                                    |                                                                                                    | Název soubo                                                                                                    | oru:                                                                                                    | <ul> <li>✓ Vlastní soubo</li> <li>Otevřít</li> </ul>                                                                   | ry ~<br>Zrušit     |                                         |

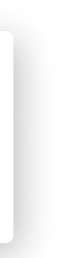